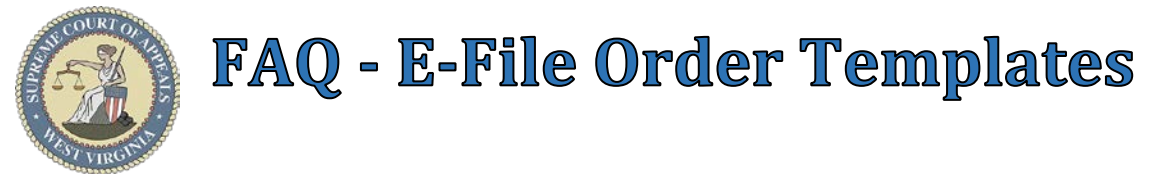

## What can WV E-File Order Templates do for you?

WV E-File Order Editor **Template** options:

- (Form).rtf: Inserts (adds) data in case AND creates body of Order
- .rtf: Inserts (adds) data in case, but does NOT create body of Order

| Order Templates                                                                                      |                                                       |                       |         |  |  |
|----------------------------------------------------------------------------------------------------|-------------------------------------------------------|-----------------------|---------|--|--|
| C                                                                                                    |                                                       | Filter by:            |         |  |  |
| ✓ ■ Root ■ Judge's Templates                                                                         | Root > State Templates > Miscellaneous                |                       |         |  |  |
| <ul> <li>State Templates</li> <li>Miscellaneous</li> <li>Circuit</li> <li>Standard Orders</li> </ul> | Name                                                  | Date modified         | Size    |  |  |
|                                                                                                    | Divorce.rtf                                           | 3/12/2020 12:47:18 PM | 7.81 KB |  |  |
|                                                                                                    | Modify Bond.rtf                                       | 6/19/2019 5:20:41 PM  | 7.77 KB |  |  |
|                                                                                                    | Modify Bond (Form).rtf                                | 6/19/2019 5:21:27 PM  | 7.97 KB |  |  |
|                                                                                                    | Sentencing.rtf                                        | 6/19/2019 5:23:35 PM  | 7.78 KB |  |  |
|                                                                                                    | Sentencing (Form).rtf                                 | 2/13/2020 11:23:43 AM | 8.29 KB |  |  |
|                                                                                                    | Set Bond.rtf                                          | 6/19/2019 5:23:53 PM  | 7.78 KB |  |  |
|                                                                                                    | Set Bond (Form).rtf                                   | 6/19/2019 5:24:02 PM  | 7.97 KB |  |  |
|                                                                                                    | Temporary Financial Exploitation Protective Order.rtf | 9/17/2019 7:59:06 PM  | 7.78 KB |  |  |
|                                                                                                    | Title IV-E Findings.rtf                               | 3/17/2020 4:03:57 PM  | 7.86 KB |  |  |
|                                                                                                    |                                                       |                       |         |  |  |
| 📝 RTF 🛛 🥹 PDF                                                                                        | ·                                                     |                       |         |  |  |
|                                                                                                    |                                                       | Open                  | Close   |  |  |

#### Templates Insert (add) Data into Case:

- **Divorce.rtf** Template inserts:
  - o Date of Divorce
- Set Bond.rtf & Set Bond (Form).rtf Templates inserts:
  - o Bond
    - Bond Type
    - Bond Description
    - Created Date
    - Bond Amount
    - Bond Status = Set
    - Docket Entry
      - Bond Set Event: [Description, Type, Amount]
- Modify Bond.rtf & Modify Bond (Form).rtf Templates inserts:
  - o Bond

0

- Modified Bond Type
- Modified Bond Amount
- o **Docket Entry** (includes modified elements)
  - Bond Reduced Event: [Description, Original Amount, Reduced Amount]

### • Sentencing.rtf & Sentencing (Form).rtf Templates inserts:

- Sentencing Charges
  - Filing Charges
  - Additional/Modified Charges
- Docket Entry

0

- Criminal Charge Listed Event(s): [Sentencing Charge, # of Counts]
- Criminal Cost Assessed Event: [Balance]
- Statement of Costs
  - Sentencing Order Felony (Fees Added):

| 20001 - Clerk's Fees                                                   | Fixed             | \$20.00 |
|------------------------------------------------------------------------|-------------------|---------|
| 20004 - Prosecuting Attorney's Fees                                    | Fixed             | \$30.00 |
| 20008 - Witness Fee                                                    | Witness           | \$0.00  |
| 20103 - Court Security Fund - Criminal                                 | Fixed             | \$5.00  |
| 20202 - Crime Victim's Compensation Fund – Felony                      | Charge Multiplier | \$50.00 |
| 20601 - Law Enforcement Training Fund – Criminal                       | Fixed             | \$12.00 |
| 20903 - WV Community Corrections Fund – Criminal Conviction            | Fixed             | \$10.00 |
| 20904 - WV Community Corrections Fund – Felony Conviction              | Charge Multiplier | \$25.00 |
| 21002 - Regional Jail & Correctional Facility Fund – Criminal          | Fixed             | \$40.00 |
| 21804-1 - Courthouse Facilities Improvement Fund – Felony Conviction   | Fixed             | \$10.00 |
| 21804-5 - Courthouse Facilities Improvement Fund – Felony Fee          | Fixed             | \$5.00  |
| 21902 - Regional Jail Operations Partial Reimbursement Fund – Criminal | Fixed             | \$30.00 |
|                                                                        |                   |         |

Sentencing Order – Misdemeanor (Fees Added):

| 20001 - Clerk's Fees                                                   | Fixed | \$10.00 |
|------------------------------------------------------------------------|-------|---------|
| 20004 - Prosecuting Attorney's Fees                                    | Fixed | \$10.00 |
| 20103 - Court Security Fund - Criminal                                 | Fixed | \$5.00  |
| 20201 - Crime Victim's Compensation Fund – Misdemeanor                 | Fixed | \$10.00 |
| 20601 - Law Enforcement Training Fund – Criminal                       | Fixed | \$12.00 |
| 20903 - WV Community Corrections Fund – Criminal Conviction            | Fixed | \$10.00 |
| 21002 - Regional Jail & Correctional Facility Fund – Criminal          | Fixed | \$40.00 |
| 21804-4 - Courthouse Facilities Improvement Fund – Misdemeanor         | Fixed | \$5.00  |
| 21902 - Regional Jail Operations Partial Reimbursement Fund – Criminal | Fixed | \$30.00 |
|                                                                        |       |         |

Sentencing Order – Temporary Financial Exploitation (Fees Added):

| 20001 - Clerk's Fees                                       | Fixed | \$25.00 |
|------------------------------------------------------------|-------|---------|
| 20011 - Magistrate Court Fund                              | Fixed | \$10.00 |
| 20101 - Court Security Fund - Civil                        | Fixed | \$5.00  |
| 21001 - Regional Jail & Correctional Facility Fund – Civil | Fixed | \$10.00 |

Template <u>prompts filer</u> to insert order language required for Title IV-E <u>grant funding</u> for the State of WV, in Juvenile cases.

### • Title IV-E Findings.rtf Template prompts:

### • Order of First Removal Findings:

- It is contrary to the welfare of the child to remain in the child's home.
- It is in the best interest of the child to be removed from the child's home.
- The child is without proper care, custody, or support and immediate protective custody is necessary to prevent personal harm to the child.
- The removal from the home is/was necessary to protect the child.
- The child is being neglected and is without proper care and supervision.
- The child's condition (or the circumstances surrounding the child's care) requires that custody be immediately assumed to safeguard the child's welfare.
- The child will commit or attempt to commit other self-injurious offences.
- The child is in immediate danger of imminent serious physical injury or sexual abuse.

**TIP: Fullscreen** button works as toggle between Fullscreen view (**Maximized** Order Editor) and Exit of Fullscreen view (**Minimized** Order Editor).

# How do I access Templates?

Where to Create an **Order**:

- **Proposed Orders** → **Proposed Order** Case (Rtf Editor)
  - Select **Templates** button via **Order Editor** tab
- Proposed Order → Proposed Order Motion (Rtf Editor)
   o Select Templates button via Order Editor tab

\*\*Most Commonly Used Order Templates folder:

• **Miscellaneous**: <u>Root  $\rightarrow$  State Templates  $\rightarrow$  Miscellaneous</u>

## How do I import a drafted Order into the Order Editor?

WV E-File Order Editor Import options:

- **Form (Insert)**: <u>Inserts</u> content from uploaded document into Order Editor <u>at location of cursor</u> when Import button is selected.
- Note: Form (Insert) works with templates and does not replace manually entered text or content.
  Body (Replace Template): <u>Deletes all content</u> in Order Editor (<u>Exceptions</u>: Auto-generated Case
- Style, Title, and Judge's signature), then <u>Inserts</u> content from uploaded document <u>into body</u> of Order. <u>Note</u>: Body (Replace Template) replaces templates, text, and imported content.

## How do I create Orders using Templates?

How to Create a **Final Divorce Order** via Template:

- Click **Templates** button
- Select **Divorce.rtf** Template via State → Miscellaneous folder
- Import using Import (Form) option and/or draft Order in Editor
- File Order
- \*\*<u>Data added into case</u> upon submission of **Final Divorce Order** by the Judge:
  - ✓ Date of Divorce automatically populated in case.

How to Create an **Order Setting Bond** via Template:

- Click **Templates** button
- Select **Set Bond.rtf** or **Set Bond (Form).rtf** Template via State → Miscellaneous folder
- Import using Import (Form) option and/or draft Order in Editor
- File Order

\*\*<u>Data added into case</u> upon submission of **Set Bond Order** by the Judge:

- Bond Type
- Bond Description
- Created Date
- Bond Amount
- Bond Status = Set

How to Create a Bond Modification Order via Template:

- Click **Templates** button
- Select **Modify Bond.rtf** or **Modify Bond (Form).rtf** Template via State → Miscellaneous folder
- Import using Import (Form) option and/or draft Order in Editor
- File Order

\*\*<u>Data added into case</u> upon submission of **Modify Bond Order** by the Judge:

- Modified Bond Type
- Modified Bond Amount

How to Create a **Sentencing Order** via Template:

- Click **Templates** button
- Select **Sentencing.rtf** or **Sentencing Bond (Form).rtf** Template via State → Miscellaneous folder
- Import using Import (Form) option and/or draft Order in Editor
- File Order
- \*\*<u>Data added into case</u> upon submission of **Sentencing Order** by the Judge:
  - Sentenced Charges
  - Assessed Costs